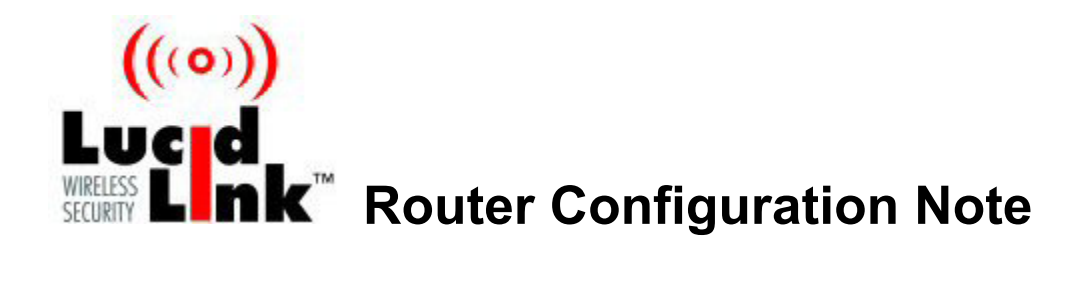

# Linksys Wireless G WRT54GS Version 1.0

## Scope

This document describes how to configure the Linksys Wireless G WRT54GS router to work with LucidLink<sup>™</sup> Wireless Security Software, version 1.5. The document:

- Focuses on the manual configuration of the router.
- **Does not** address LucidLink software installation or configuration.
- Assumes the LucidLink server is installed and configured with an IP address and shared secret.

### Requirements

This document will work with routers that meet the following requirements:

| Product Model Number | WRT54GS               |
|----------------------|-----------------------|
| Firmware Version     | V2.07.1, Feb 26, 2004 |
| NICs                 |                       |

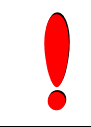

The exact configuration of the router depends on the combination of router, wireless adapter card, and client operating system used. For a list of compatible and supported hardware combinations, go to: www.lucidlink.com/Tech\_Support/Compatibility.asp

### **Connecting to the Router**

- 1 Connect the Router to the same network hub as the workstation you will use to configure it. This workstation does not necessarily have to be the LucidLink server host computer.
  - Connect the Ethernet Cable to the Ethernet connector port.
  - Connect the power pack output to the power port.
  - Reset to factory default with reset button in back.
- 3 Open an Internet browser and enter the default IP address **192.168.1.1** in the address field.
- 4 At the login box, enter User Name and Password.

Linksys factory defaults are **blank** for User Name and **admin** for Password.

| Connect to 192.1   | 68.1.1 ? 🔀           |
|--------------------|----------------------|
|                    | GP                   |
| WRT54GS            |                      |
| <u>U</u> ser name: | 2                    |
| <u>P</u> assword:  | •••••                |
|                    | Remember my password |
|                    |                      |
|                    | OK Cancel            |

#### 5 Click OK

The *Setup* screen is displayed:

| Setup - Microsoft Internet Explorer                                          |                                                           |                                                        |
|------------------------------------------------------------------------------|-----------------------------------------------------------|--------------------------------------------------------|
| <u>File E</u> dit <u>V</u> iew F <u>a</u> vorites <u>T</u> ools <u>H</u> elp |                                                           |                                                        |
| 🌀 Back 🝷 🐑 👻 📓 🏠 🔎 S                                                         | earch 📌 Favorites 🜒 Media 🧭 🔗 - چ 🚍 - 🗔 🎗                 |                                                        |
| Address 🕘 http://192.168.1.1                                                 |                                                           | So Links                                               |
| A Division of Cisco Systems, Inc.                                            |                                                           | Firmware Version: v2.07.1                              |
|                                                                              | Wireless-G Broadband Router with Spe                      | edBooster WRT54GS                                      |
| Setup                                                                        | Setup Wireless Security Access Applications Access Gaming | Administration Status                                  |
|                                                                              | Basic Setup   DDNS   MAC Address Clone   Adva             | anced Routing                                          |
| Internet Setup                                                               |                                                           |                                                        |
| Internet Connection Type                                                     | Automatic Configuration - DHCP 🗸                          | Automatic Configuration -                              |
| Optional Settings                                                            |                                                           | commonly used by Cable                                 |
| (required by some ISPs)                                                      | Router Name: WRT54GS                                      | operators.                                             |
|                                                                              | Host Name:                                                | name provided by your ISP.                             |
|                                                                              | Domain Name:                                              | Domain Name: Enter the<br>domain name provided by your |
|                                                                              | MTU: Auto                                                 | ISP.<br>More                                           |
|                                                                              | Size: 1500                                                |                                                        |
| Network Setup                                                                |                                                           |                                                        |
| Router IP                                                                    | Local IP Address: 192 . 168 . 1 . 1                       | address of the router.                                 |
|                                                                              | Subnet Mask: 255.255.0                                    | Subnet Mask: This is the<br>subnet mask of the router. |
|                                                                              |                                                           |                                                        |
| Network Address<br>Server Settings (DHCP)                                    | DHCP Server: 💿 Enable 🔘 Disable                           | DHCP Server: Allows the<br>router to manage your IP    |
|                                                                              | Starting IP Address: 192.168.1. 100                       | addresses.                                             |
|                                                                              | Maximum Number of 50 DHCP Users:                          | address you would like to start                        |
|                                                                              | Client Lease Time: 0 minutes (0 means one day)            | With.<br>Maximum number of DHCP                        |
|                                                                              |                                                           | Users: You may limit the                               |
|                                                                              |                                                           | Internet                                               |

## **Configuring the Router**

Once you've connected to the router, follow these steps to configure it to work with LucidLink software.

### **IP Addresses**

1 Click **Setup** from the top navigation bar.

Internet Setup section of screen is displayed.

|                                              | Windess-G Broadband Router with SpeedBooster |                |          |                        |                                                       |                                                                                                   |        |
|----------------------------------------------|----------------------------------------------|----------------|----------|------------------------|-------------------------------------------------------|---------------------------------------------------------------------------------------------------|--------|
| Setup                                        | Solue                                        | Wreiens        | Security | Access<br>Restrictions | Applications<br>& Gaming                              | Administration                                                                                    | Status |
|                                              |                                              |                | 11.52    | I Lod Courts           |                                                       |                                                                                                   |        |
| nternet Connection Type                      | Automatic Configuration - DHCP               |                |          |                        | Automatic Configuration<br>DISCP: This onling is must |                                                                                                   |        |
| Optional Settings<br>(required by some ISPs) | Proviner Nome:                               |                | WRIT54GS |                        |                                                       | controlity cool by Cable<br>agender p                                                             |        |
|                                              | Host Na<br>Contain                           | nte:<br>Norte: |          |                        |                                                       | Hoad Herrort Elder 17<br>herror provided by the<br>Domain Names Enfo<br>Spreak name provide<br>50 |        |

- 2 In Internet Connection Type, choose from list based on information from your ISP.
- 3 In the *Router IP* section, enter:
  - o Local IP Address— IP address for Router
  - **Subnet Mask** Portion of your internal wired LAN shared by the router and the LucidLink Server computer.
- 4 In Network Address Server Settings (DHCP) section, enter:
  - **DHCP**—Enable
  - Starting IP Address 100.
  - Number of DHCP Users 50
- 5 In *Time Settings* section:
  - Choose the appropriate **Time Zone** for the router.
  - Select *Daylight Saving* settings if appropriate.

Leave defaults for rest of page.

| Network Setup                              | Li con la balante                                      | Local IP Address: This to The                                     |
|--------------------------------------------|--------------------------------------------------------|-------------------------------------------------------------------|
| Router IP                                  | Local P Address: 192 168 1 1                           | address of the router<br>Subject Marke, Dates for                 |
|                                            | Subnet Mack: 255.255.0                                 | extend resk of the router.                                        |
| lietwork Address<br>Server Settings (DHCP) | DHCP Server                                            | BHCP Server: Alows the<br>coder to therease your P                |
|                                            | Starting P Address 192,168.1, 100                      | addret see                                                        |
|                                            | Maximum Number of<br>DHCP Users: 50                    | Starting IP Address: The<br>address you would like to start       |
|                                            | Client Lease Time: 0 minutes (Dimeans one day)         | Maximum number of DHCP                                            |
|                                            | Static 0445 1 0 0 0 0                                  | Battra: You ney ind the<br>purity of addresses your               |
|                                            | State DNS 2. 0.0.0.0.0                                 | router herds out.<br>Moneta                                       |
|                                            | Static DNS 3 0 0 0 0                                   |                                                                   |
|                                            | WNS 0.0.0.0                                            | Time Setting: You may set the                                     |
| Time Setting                               | Time Zone                                              | Automatically if you with to use<br>a VID server to keep the most |
| 2012/02/2012                               | (GMT-05.00) Eastern Time (USA & Canada)                | active you are in. This routier care                              |
|                                            | Automatically adjust clock for daylight saving changes | disc adjust extendically for<br>devigit savings time.             |
|                                            |                                                        | Crato Svarawa                                                     |
|                                            | Save Settings Cancel Change                            | as                                                                |

- 6 Click Save Settings.
- 7 Click Continue

#### **SSID** and Channel

The SSID (Network Name) is used by the wireless clients to identify your network. The SSID appears to users when they connect to the network. You can use the same or different SSIDs for each router. The default SSID should be changed, as this is an un-secure SSID and can be a potential security threat to your network.

1 Click the Wireless tab.

The Wireless Settings screen is displayed.

| LINKSYS®<br>A Division of Cisco Systems, Inc. |                                                          |                   |                  |                        |                          | Firmw                           | are Version: v2.07.1                |
|-----------------------------------------------|----------------------------------------------------------|-------------------|------------------|------------------------|--------------------------|---------------------------------|-------------------------------------|
|                                               | Wireless-G Broadband Router with SpeedBooster TS-WRT54GS |                   |                  |                        |                          |                                 |                                     |
| Wireless                                      | Setup                                                    | Wireless          | Security         | Access<br>Restrictions | Applications<br>& Gaming | Administration                  | Status                              |
|                                               | Basic Wireles                                            | ss Settings   VV  | freless Security | Wireless MAC F         | Filter   Advanced'       | Wireless Settings               |                                     |
| Wireless Network                              |                                                          |                   |                  |                        |                          | Wireless Net                    | work Mode:                          |
|                                               | Wireless Ne                                              | twork Mode:       | Mixed            | *                      |                          | SpeedBooster<br>automatically o | is enabled<br>n <b>Mixed</b> Mode   |
|                                               | Wireless Ne                                              | twork Name (SSID) | ): linksys       |                        |                          | and <b>G-Only</b> mo            | ode. If you wish<br>eless-G clients |
|                                               | Wireless Ch                                              | annel:            | 6-2.437GH        | Hz 💙                   |                          | choose <b>B-Only</b>            | Mode. If you                        |
|                                               | Wireless SS                                              | ID Broadcast:     | 💿 Enable 🛛       | 🔿 Disable              |                          | access, choos                   | e <b>Disable</b> .                  |
|                                               |                                                          |                   |                  |                        |                          |                                 | CISCO SYSTEMS                       |
|                                               |                                                          |                   | Sa∨e Settin      | igs Cance              | el Changes               |                                 | ավիստուլիրութ                       |
|                                               |                                                          |                   |                  |                        |                          |                                 |                                     |

- 2 In Wireless Network Mode choose Mixed.
- 3 In Wireless Network Name (SSID) enter the SSID for this router.
- 4 In Wireless Channel leave default.
- 5 In Wireless SSID Broadcast select Enable.
- 6 Click Save Settings.
- 7 Click **Continue**.

### Security

Routers can be configured for *Maximum Security* (WPA-RADIUS with TKIP), or *Maximum Compatibility* (68/128-bit dynamic WEP key encryption), depending on the capabilities of the client wireless adapter cards. To learn your hardware capabilities, see the Compatibility Chart at.

www.lucidlink.com/Tech\_Support/Compatibility.asp

1 Click Wireless Security from the navigation bar on the Wireless tab.

The Wireless Security screen is displayed.

| A Division of Cisco Systems, Inc. |                                                                              |                                                                            |                                                       |                        |                          | Firm                                                                                                    | vare Version: v2.07.1                                                                               |
|-----------------------------------|------------------------------------------------------------------------------|----------------------------------------------------------------------------|-------------------------------------------------------|------------------------|--------------------------|----------------------------------------------------------------------------------------------------|----------------------------------------------------------------------------------------------------|
|                                   |                                                                              |                                                                            | Wirel                                                 | ess-G Broadban         | d Router with S          | SpeedBooster                                                                                                    | TS-WRT54GS                                                                                          |
| Wireless                          | Setup                                                                        | Wireless                                                                   | Security                                              | Access<br>Restrictions | Applications<br>& Gaming | Administration                                                                                                    | Status                                                                                              |
|                                   | Basic Wirele:                                                                | ss Settings 🛛 🛔                                                            | Wireless Security                                     | Wireless MAC           | Filter   Advanced        | Wireless Settings                                                                                                    |                                                                                                    |
| Wireless Security                 | Securit<br>WPA A<br>RADIUS<br>Addres<br>RADIUS<br>Shared<br>Key Re<br>Timeou | y Mode:<br>Igorithms:<br>S Server<br>is:<br>S Port:<br>Key:<br>newal<br>t: | PSK RADIUS<br>TKIP •<br>0 . 0 . 0<br>1812<br>3600 sec | •<br>]. 0<br>conds     |                          | Security Mod<br>choose from D<br>Shared Key, P<br>RADIUS, All de<br>network must<br>security mode<br>communicate.<br>More | le: You may<br>visable, WEP, Pre-<br>SK RADIUS, or<br>avices on your<br>use the same<br>in order to |
|                                   |                                                                              |                                                                            |                                                       |                        |                          |                                                                                                    |                                                                                                    |
|                                   |                                                                              |                                                                            |                                                       |                        |                          |                                                                                                    | CISCO SYSTEMS                                                                                       |
|                                   |                                                                              |                                                                            | Save Setting                                          | s Cance                | l Changes                |                                                                                                    | األني                                                                                               |

- 2 Enter:
  - Security Mode PSK-Radius. (The Security Mode list is miss-labeled. The entry for PSK-Radius is actually WPA-Radius.)
  - WPA Algorithm TKIP
  - RADIUS Server Address LucidLink server IP address.
  - RADIUS Port-1812
  - Secret Key– Shared Secret configured on LucidLink server *Settings* dialog. The Shared Secret is autogenerated when you install the server. Copy this value from the Management Console *Settings* dialog to the router's interface page.
  - Left Key Renewal Timeout– leave default.

- 3 Click Save Settings.
- 4 Click Continue.

#### **Change Administrator Password**

To secure your router, we recommend that you change the default administrator password

- 1 Click the **Administration** tab.
- 2 Enter the new **Password** and re-enter it to confirm it.
- 3 Click Save Settings.
- 4 Click Continue.

### **Rechecking Connection**

- 1 Reopen your browser and enter the router's **IP address** in the Address field.
- 2 At the Login, enter the new router User Name and Password.

You should once again see the Home screen.

2 You may optionally bookmark this URL or create a shortcut to it from your desktop for future access to the Linksys Wireless G WRT54GS configuration screens.

### **Installing Router**

Connect the router to the same network hub or switch as the LucidLink server computer, if it is not already there.